## Instructions for Clarity Powertrain\_Report...

### Assumptions:

- You are using a known good ELM327 OBD2 device

   Click here for specific recommendations
- 2. Your PC is running Linux, Windows, or macOS.
- 3. Your browser is Chrome, Edge, or Opera
  - Does not currently work with Android or iOS (future enhancement possible)
  - Firefox does not work at this time

\*Note - Remember, your PC must be located within range of Bluetooth (mine works up to maybe 30')

### **Operating Procedure:**

- Connect the Vgate Device to the vehicle
- 'Start' the car (Run Mode)
- Configure the device on your computer (see subsequent pages for Linux, Windows, or macOS steps)
- Browse to this page: <u>https://clarity-phev.github.io/powertrain\_report/</u>
- Your page will look like this:

| 🗿 po           | wertrain_report   Generate × +                                                                                                    | ~ | , – | 2 | 8 |
|----------------|----------------------------------------------------------------------------------------------------|---|-----|---|---|
| $\leftarrow -$ | C C C clarity-phev.github.io/powertrain_report/                                                                                           | ☆ | *   | T | : |
|                | powertrain_report                                                                                                    |   |     |   |   |
|                | Load Data from Clarity         Or, Read Existing Log File:         Choose File         No file chosen         ==>         Generate Report |   |     |   |   |
|                | 1. One of These2. Then This                                                                                                    |   |     |   |   |

- Click on "Load Date from Clarity"
  - Select your device from the menu ('RFCOMM0' for Linux, or "COMx" for Windows)
- When data has been read, you will be prompted to save it on your machine as a log file
   This is highly recommended as it lets you save a history of measurements
- Now, click on "Generate Report" to display the results.
  - If you want to save the formatted results, just 'print' this page to a .pdf file
- Note: by using the "Choose File" option, you can read a previously saved log file, and regenerate a report at any time.

Here is a sample report: (OK, a little hard to read. Yours will be much nicer!)

# powertrain\_report

VIN: JHMZC5F38JC017995

| Distance traveled since B<br>Distance since DTC Clear<br>HV Battery Module 1A Ter |            |              |          |        |  |  |  |
|-----------------------------------------------------------------------------------|------------|--------------|----------|--------|--|--|--|
| Distance since DTC Clear<br>HV Battery Module 1A Ter                              | lattery C  | onnected: 2  | 25225 mi | -      |  |  |  |
| HV Battery Module 1A Ter                                                          | red: 252   | 36 mi.       |          |        |  |  |  |
| HV Battery woould 1A let                                                          |            | 22.90        | 72.05    |        |  |  |  |
| HV Battery Module 24 Ter                                                          | mperatu    | re: 22.8C,   | 73.0F    |        |  |  |  |
| HV Battery Module 3A Ter                                                          | mperatu    | re: 22.6C    | 72.7F    |        |  |  |  |
| HV Battery Module 1B Te                                                           | mperatu    | re: 22.7C.   | 72.9F    |        |  |  |  |
| HV Battery Module 2B Te                                                           | emperatu   | re: 22.4C.   | 72.3F    |        |  |  |  |
| HV Battery Module 3B Te                                                           | mperatu    | re: 22.6C,   | 72.7F    |        |  |  |  |
| HV Battery Module 4B Te                                                           | mperatu    | re: 22.7C,   | 72.9F    |        |  |  |  |
| ES Coolant Temperature                                                            | 1: 22.50   | , 72.5F      |          |        |  |  |  |
| ES Coolant Temperature                                                            | 2: 22.60   | , 72.7F      |          |        |  |  |  |
| ES Coolant Temperature                                                            | 3: 22.90   | , 73.2F      |          |        |  |  |  |
| ES Coolant Temperature                                                            | 4: 22.50   | , 72.5F      |          |        |  |  |  |
|                                                                                   |            |              |          |        |  |  |  |
| Air Temperature Inside Ve                                                         | ehicle: 22 | 2.0C, 71.6F  |          |        |  |  |  |
| A/C Ereon Pressure: 77.0                                                          | PEI PEI    | 22.00, 71.   | DF-      |        |  |  |  |
| Arc Fredit Fressure. 77.0                                                         | /Fai       |              |          |        |  |  |  |
| HV Battery Voltage A: 340                                                         | 0.4V       |              |          |        |  |  |  |
| HV Cell Max SOC A: 94.3                                                           | 3690       |              |          |        |  |  |  |
| HV Cell Min SOC A: 93.6                                                           | 090        |              |          |        |  |  |  |
| SOC: 98%                                                                          |            |              |          |        |  |  |  |
|                                                                                   |            |              |          |        |  |  |  |
| HV Battery Voltage B: 340                                                         | 0.2V       |              |          |        |  |  |  |
| HV Cell Max SOC B: 94.2                                                           | 2196       |              |          |        |  |  |  |
| HV Cell Min SOC B: 93.5                                                           | 790        |              |          |        |  |  |  |
|                                                                                   | -          |              |          |        |  |  |  |
| HV Battery Capacity (A+E                                                          | B): 48.02  | ah           |          |        |  |  |  |
| HV Battery Capacity A: 23                                                         | 3.84an     |              |          |        |  |  |  |
| riv ballery capacity b. 2.                                                        | - actain   |              |          |        |  |  |  |
| Input Voltage of Normal C                                                         | Charger:   | 3.4V         |          |        |  |  |  |
| Output Voltage of Normal                                                          | Charge     | r: 340.7V    |          |        |  |  |  |
| Charging Voltage Target:                                                          | 4093.8     | V            |          |        |  |  |  |
| Current Limit during Plug-                                                        | -In Charg  | ging: -201.9 | A        |        |  |  |  |
|                                                                                   |            |              |          |        |  |  |  |
| Maintenance Minder                                                                |            |              |          |        |  |  |  |
| A - Oil & Filter : 25 days                                                        |            |              |          |        |  |  |  |
| 0 - General Inspection : 2                                                        | 25 days    |              |          |        |  |  |  |
| 1 - Rotate Tires : 110 days                                                       | is .       |              |          |        |  |  |  |
| 2 - Cabin Filter : 318 days                                                       | 5          | 118          |          |        |  |  |  |
| 4 Spark Plugs & Values:                                                           | 123 days   | 5<br>        |          |        |  |  |  |
| 4 - Spark Flugs & Valves. 5 - Engine Coolant : 2583                               | 3 days     | iys          |          |        |  |  |  |
| 7 - Brake Fluid : 28 days                                                         | o days     |              |          |        |  |  |  |
| 8 - Air Filter : 4262 days                                                        |            |              |          |        |  |  |  |
|                                                                                   |            |              |          |        |  |  |  |
|                                                                                   |            |              |          |        |  |  |  |
| Cell Statistics, mV:                                                              |            |              |          |        |  |  |  |
|                                                                                   | min        | max          | delta    | 2040   |  |  |  |
|                                                                                   |            | TIMAS        | ucina    | ung    |  |  |  |
| Bank A 4                                                                          | 4055.4     | 4064.0       | 8.60     | 4058.8 |  |  |  |
| Rank R /                                                                          | 4056.2     | 4062.0       | 5.80     | 4058.7 |  |  |  |
|                                                                                   |            |              |          |        |  |  |  |

 Load Data from Clarity
 Or, Read Existing Log File:
 Choose File
 SessJava\_2...13\_03\_11.bt
 ==>
 Generate Report

 Electric Powertrain Report Wed Oct 06 2021 13:03:19 GMT-0400 (Eastern Daylight Time)

### **Connection to Computer:**

- Connecting to Device in Linux
  - Identify the Bluetooth ID of your device -
    - Search for Bluetooth devices... You will see something like this:

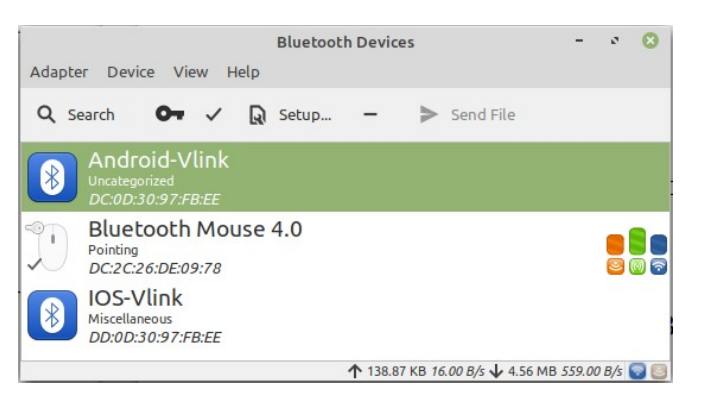

- The 'Android-Vlink' is what you want, and the Bluetooth ID in this example is DC:0D:30:97:FB:EE. This is unique to your device and will never change.
- From a Linux command window, use this commands:

\$sudo rfcomm bind 0 DC:0D:30:97:FB:EE 1

(replace the ID with your unique ID)

Check the result with this: \$rfcomm

This should report one of these two results, either should work: rfcomm0: DC:0D:30:97:FB:EE channel 1 clean or rfcomm0: DC:0D:30:97:FB:EE channel 1 closed

If you need to manually disconnect the device, use this command: \$ sudo rfcomm release rfcomm0

- Connecting to Device in Windows
  - Go to Settings Bluetooth and Other Devices. You should see something like this:

| Settings                  | – 🗆 X                                                         |                            |
|---------------------------|---------------------------------------------------------------|----------------------------|
| ඟි Home                   | Bluetooth & other devices                                     |                            |
| Find a setting            | + Add Bluetooth or other device                               |                            |
| Blustooth & other devices | Bluetooth                                                     |                            |
| 日 Printers & scanners     | Now discoverable as "DESKTOP-KDOLIGQ"                         |                            |
| 🖰 Mouse                   | Mouse keyboard & pen                                          |                            |
| 🛱 Touchpad                | Bluetooth Mouse 4.0<br>Paired                                 |                            |
| Typing                    |                                                               |                            |
| 🕭 Pen & Windows Ink       | Other devices                                                 | This is the device.        |
| (P) AutoPlay              | Not connected                                                 | • 'Pair' it if it does not |
| 🖞 USB                     | [TV] Samsung<br>Not connected                                 | show 'paired'.             |
|                           | Android-Vlink<br>Paired                                       |                            |
|                           | D Mintfamily<br>Not connected                                 |                            |
|                           | Samsung M283x Series (192.168.1.200)<br>Driver is unavailable |                            |
|                           | ((p) <sup>spock</sup>                                         |                            |
|                           | Connected to USB 3.0                                          |                            |
|                           |                                                               |                            |

In your Device Manager, you will see something like this:

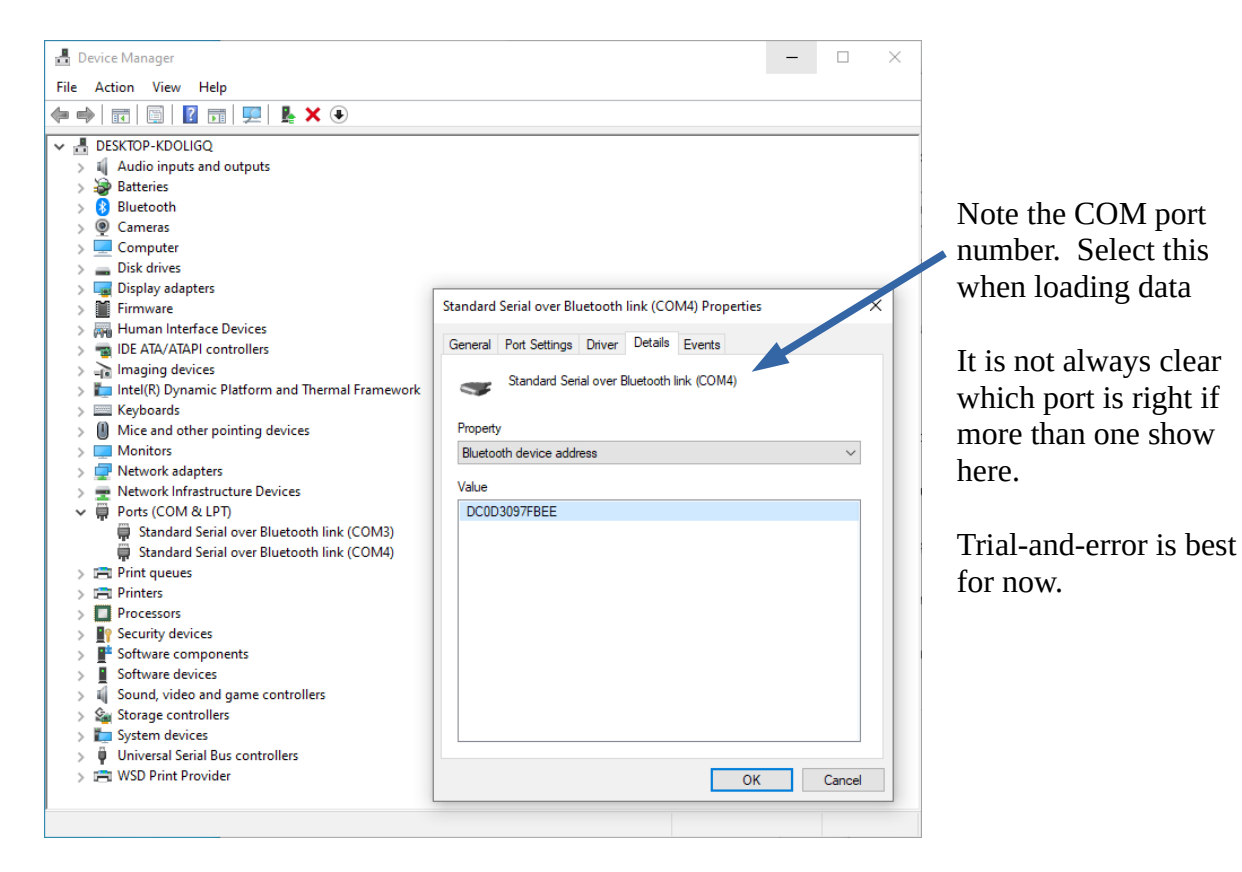

- Connecting to Device in macOS (Disregard anything in Terminal)
  - Connect to the device in System Settings > Bluetooth like a normal device
  - the vGate iCar Pro BLE 4.0 for iOS/Android's Bluetooth is 1234 (very important, 0000 for others perhaps)
  - Must use Chrome
  - As described above:
    - go to https://clarity-phev.github.io/powertrain\_report/
    - Connect to the device, Load Data, Generate Report

#### **Possible Errors, and Corrective Action:**

Dealing with the Bluetooth Device from a web program is a little tricky. This program is not extremely robust when it come to error detection an handling. Here are a few errors that sometimes occur, and what I have found can possibly help:

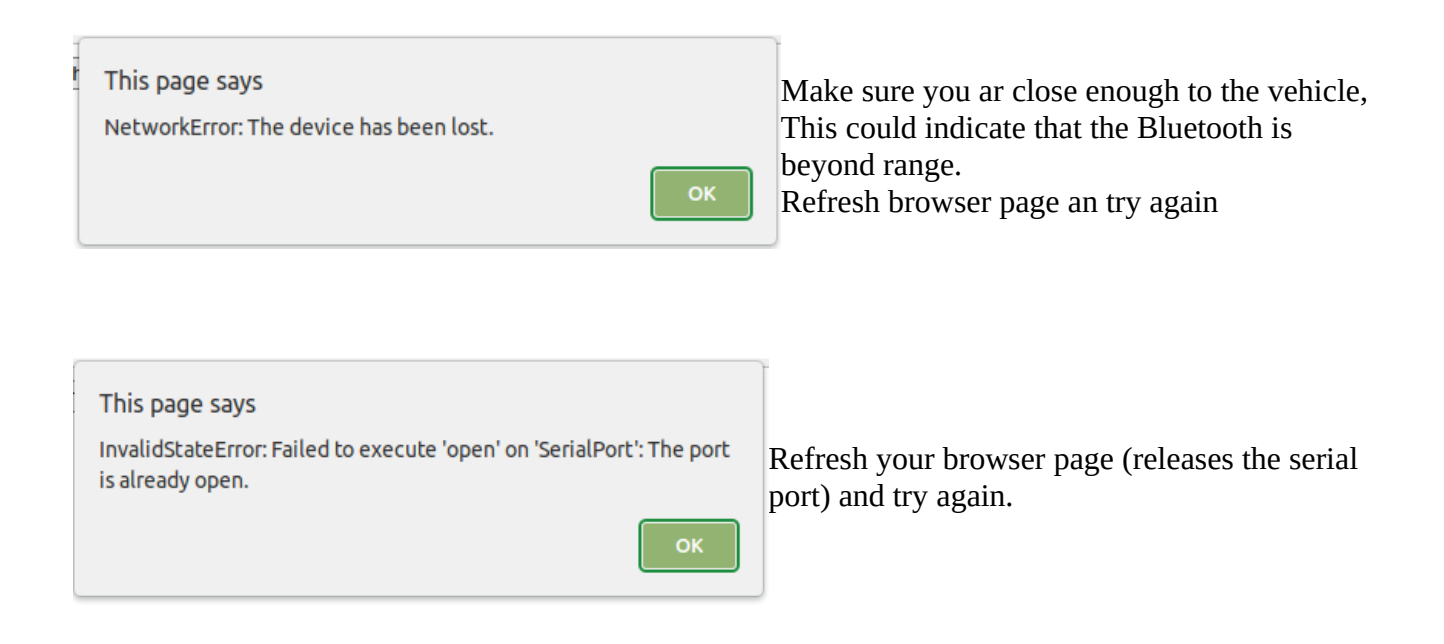

The program is written in Javacript. If there are any serious JavaScript programmers who are interested, your inputs are welcome.

This project is maintained in a GitHub repository here: <u>https://github.com/clarity-phev/powertrain\_report</u>

These instructions can be found in the repository as: 'How to Use.pdf'